## E-POSTALARI VE GOOGLE DRIVE DOSYALARINI BAŞKA HESABA AKTARMA

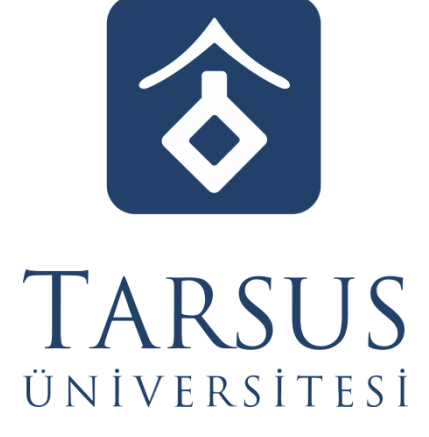

BİLGİ İŞLEM DAİRE BAŞKANLIĞI

| M Gmail                                                                                                    | Q Postalarda arama yapın                                                                                                    |                                        | 三                                                                             |                                                  | • Etkin - ⑦ 🕸 🏭 Google                                                                                                    |
|----------------------------------------------------------------------------------------------------|----------------------------------------------------------------------------------------------------|----------------------------------------|-------------------------------------------------------------------------------|--------------------------------------------------|----------------------------------------------------------------------------------------------------|
| Oluştur                                                                                                    | <b>-</b> C :                                                                                                    |                                        |                                                                               |                                                  | Bu hesap tarsus.edu.tr tarafından yönetiliyor.<br>Daha fazla bilgi                                                                                                    |
| Gelen Kutusu                                                                                                    | Gmail'i kullanmava baslavın                                                                                                    |                                        |                                                                               |                                                  |                                                                                                    |
| ☆ Yildizli                                                                                                    | Gelen kutunuzu                                                                                                    |                                        | Bir imza balirlavin                                                           | Masaüstü                                         |                                                                                                    |
| <ul> <li>Ertelenenler</li> <li>Gönderilmis Postalar</li> </ul>                                                                                                    | özelleştirin                                                                                                    |                                        |                                                                               | etkinleştiri                                     | n Bilgi İşlem<br>bttest@tarsus.edu.tr                                                                                                    |
| Taslaklar                                                                                                    | 🗌 💠 Biloi İslem Başkanlı                                                                                                    | Deneme 1 - Deneme 2                    |                                                                               |                                                  | Google Hesabınızı yönetin                                                                                                    |
| ✓ Diğer                                                                                                    | <ul> <li></li></ul>                                                                                                    | Deneme - Deneme                        |                                                                               |                                                  |                                                                                                    |
| Etiketler                                                                                                    | +                                                                                                    |                                        |                                                                               |                                                  | Başka bir nesap ekie                                                                                                    |
|                                                                                                    |                                                                                                    |                                        |                                                                               |                                                  | Oturumu kapat                                                                                                    |
|                                                                                                    |                                                                                                    |                                        |                                                                               |                                                  | Gizlilik Politikası • Hizmet Şartları                                                                                                    |
|                                                                                                    |                                                                                                    |                                        |                                                                               |                                                  | 4                                                                                                    |
|                                                                                                    |                                                                                                    |                                        |                                                                               |                                                  |                                                                                                    |
|                                                                                                    |                                                                                                    |                                        |                                                                               |                                                  |                                                                                                    |
|                                                                                                    |                                                                                                    |                                        |                                                                               |                                                  |                                                                                                    |
|                                                                                                    |                                                                                                    |                                        |                                                                               |                                                  |                                                                                                    |
|                                                                                                    | 0 GB alan kullanılıyor                                                                                                    |                                        | Program Politikaları<br>Google tarafından geliştirilmiştir                    |                                                  | Son hesap etkinliği: 2 dakika önc<br>1 farklı konumda daha açık - Ayrıntıla                                                                                                    |
|                                                                                                    |                                                                                                    |                                        |                                                                               |                                                  |                                                                                                    |
|                                                                                                    |                                                                                                    |                                        |                                                                               |                                                  |                                                                                                    |
|                                                                                                    |                                                                                                    |                                        |                                                                               |                                                  |                                                                                                    |
| Örnek olarak                                                                                                    | eski bir e postad                                                                                                    | an asağıdaki                           | maillari va Driva dosve                                                       | alarını aktaralır                                | n                                                                                                    |
|                                                                                                    | CSKI DII C-postau                                                                                                    | all aşagluaki                          | manien ve Drive dosya                                                         |                                                  |                                                                                                    |
| M Gmail                                                                                                    | Q Postalarda arama yapın                                                                                                    |                                        | 루                                                                             |                                                  | ● Etkin ▼ ⑦ 戀 III Google                                                                                                    |
|                                                                                                    | □ • œ ;                                                                                                    |                                        |                                                                               |                                                  | 2 satisfag 1-2 asso                                                                                                    |
| 🖉 Oluştur                                                                                                    | - ·                                                                                                    |                                        |                                                                               |                                                  |                                                                                                    |
| <ul> <li>Oluştur</li> <li>Gelen Kutusu</li> </ul>                                                                                                    | Gmail'i kullanmaya başlayın                                                                                                    |                                        |                                                                               |                                                  | z satirudin i - z arabi 🤍 / 🔤 ·                                                                                                    |
| <ul> <li>Oluştur</li> <li>Gelen Kutusu</li> <li>Yıldızlı</li> </ul>                                                                                                    | Gmail'i kullanmaya başlayın<br>Gelen kutunuzu                                                                                                    |                                        | Bir imme helida in                                                            | Masaūstū                                         | 2 Jahruari (* 2 Jahruari (* 2 |
| Oluştur     Gelen Kutusu     Yıldızlı     Ertelenenler                                                                                                    | Gmail'i kullanmaya başlayın<br>Gelen kutunuzu<br>özelleştirin                                                                                                    |                                        | Bir imza belirleyin                                                           | Masaüstü<br>bildiimider<br>etkinleştir           | ni<br>n                                                                                                    |
| <ul> <li>✓ Oluştur</li> <li>Gelen Kutusu</li> <li>☆ Yildızlı</li> <li>④ Ertelenenler</li> <li>➡ Gönderilmiş Postalar</li> <li>➡ Taslaklar</li> </ul>                          | Gmail'i kullanmaya başlayın Gelen kutunuzu Özelleştirin                                                                                                    |                                        | Bir imza belirleyin                                                           | Assüstü<br>bildirimler<br>etkinleştir            | ni                                                                                                    |
| <ul> <li>Oluştur</li> <li>Gelen Kutusu</li> <li>☆ Yildizli</li> <li>© Ertelenenler</li> <li>⇒ Gönderilmiş Postalar</li> <li>Taslaklar</li> <li>&gt; Diğer</li> </ul>          | Gmail'i kullanmaya başlayın Gelen kutunuzu Özelleştirin                                                                                                    | Deneme 1 - Deneme 2                    | Bir imza belirleyin                                                           | Masaüstü<br>bildirimler<br>etkinleştir           | ni<br>n                                                                                                    |
| Colluştur  Gelen Kutusu  Kuldızlı  Cirtelenenler  Gönderilmiş Postalar  Taslaklar  Diğer  Etiketler                                                                           | Gmail'î kullanmaya başlayın         ③       Gelen kutunuzu         özelleştirin         ☆       Bilgi İşlem Başkanl.         ☆       Bilgi İşlem Başkanl.                                                                                                    | Deneme 1 - Deneme 2<br>Deneme - Deneme | 8 Bir imza belirleyin                                                         | Masaüstü<br>bidirmler<br>etkinleştir<br>ESKİ E-H | ni<br>n<br>POSTALAR 113                                                                                                    |
| <ul> <li>Oluştur</li> <li>Gelen Kutusu</li> <li>Yildizil</li> <li>Ertslenenler</li> <li>Gönderilmiş Postalar</li> <li>Taslaklar</li> <li>Diğer</li> <li>Etiketler</li> </ul>  | Gmail'i kullanmaya başlayın         Image: Strate Strate | Deneme 1 - Deneme 2<br>Deneme - Deneme | Bir imza belirleyin                                                           | Mesaŭsti<br>bidrimer<br>etkinlegti<br>ESKI E-F   | ni<br>POSTALAR 112                                                                                                    |
| <ul> <li>Oluştur</li> <li>Gelen Kutusu</li> <li>Widzli</li> <li>Ertelenenler</li> <li>Gönderliniş Postalar</li> <li>Taslaklar</li> <li>Diğer</li> <li>Etiketler</li> </ul>    | Gmail'i kullanmaya başlayın         Image: Seleştirin         Image: Seleştirin     <                                                                                                    | Deneme 1 - Deneme 2<br>Deneme - Deneme | Bir imza belirleyin                                                           | Masaŭsti<br>bildirinter<br>etkineşti<br>ESKİ E-F | ni<br>n<br>POSTALAR 113                                                                                                    |
| Coluştur  Gelen Kutusu  Vidizli  Gerlenenler  Gönderilmiş Postalar  Taslaklar  Diğer  Etiketler                                                                               | Gmail'i kullanmaya başlayın         Image: State of the second second  | Deneme 1 - Deneme 2<br>Deneme - Deneme | Bir imza belirleyin                                                           | Masaŭsti<br>bidiriner<br>etkineşti<br>ESKİ E-F   | ni<br>n<br>POSTALAR 113                                                                                                    |
| Coluştur  Gelen Kutusu  Kuldul  Gelen Kutusu  Kuldul  Gelenenler  Gönderilmiş Postalar  Taslaklar  Diğer  Etiketler                                                           | Gmail'i kullanmaya başlayın         ③       Gelen kıtunuzu         özelleştirin         □       ☆         Bigi İşlem Başkanı.         □       ☆         Bilgi İşlem Başkanı.                                                                                                    | Deneme 1 - Deneme 2<br>Deneme - Deneme | Bir imza belirleyin                                                           | Masüstü<br>bidirmer<br>etkineşti<br>ESKİ E-F     | ni<br>n<br>POSTALAR 113                                                                                                    |
| <ul> <li>Oluştur</li> <li>Gelen Kutusu</li> <li>Yildizli</li> <li>Ertəlenenler</li> <li>Gönderilmiş Postalar</li> <li>Təalaklar</li> <li>Diğer</li> <li>Etiketler</li> </ul>  | Gmail'i kullanmaya başlayın         Image: Second Second | Deneme 1 - Deneme 2<br>Deneme - Deneme | Bir imza belirleyin                                                           | Masüstü<br>bidirmler<br>ekinleştir               | ni<br>n<br>POSTALAR 112                                                                                                    |
| <ul> <li>Oluştur</li> <li>Gelen Kutusu</li> <li>Yıldızlı</li> <li>Ertelenenler</li> <li>Gönderilmiş Postalar</li> <li>Taslaklar</li> <li>Diğer</li> <li>Etiketler</li> </ul>  | Gmail'i kullanmaya başlayın         ③       Gelen kutunuzu özelleştirin         ○       ☆         Biği İşlem Başkanl.         ○       ☆         Biği İşlem Başkanl.                                                                                                    | Deneme 1 - Deneme 2<br>Deneme - Deneme | Bir imza belirleyin                                                           | Masaŭsti<br>bildirinder<br>etkinegti<br>ESKİ E-F | ni<br>n<br>POSTALAR 112                                                                                                    |
| <ul> <li>Oluştur</li> <li>Gelen Kutusu</li> <li>Yılılazlı</li> <li>Ertelenenler</li> <li>Gönderilmiş Postalar</li> <li>Taslaklar</li> <li>Diğer</li> <li>Etiketler</li> </ul> | Gmail'i kullanmaya başlayın         ③       Gelen kutunuzu özelleştirin         ○       ☆         Biği İşlem Başkanl.         ○       ☆         Biği İşlem Başkanl.                                                                                                    | Deneme 1 - Deneme 2<br>Deneme - Deneme | Bir imza belirleyin                                                           | Masaŭsti<br>bidirinter<br>etkineşti<br>ESKİ E-F  | ni<br>POSTALAR 112                                                                                                    |
| <ul> <li>Oluştur</li> <li>Gelen Kutusu</li> <li>Wildzli</li> <li>Ertelenenler</li> <li>Gönderimiş Postalar</li> <li>Taslaklar</li> <li>Diğer</li> <li>Etikettler</li> </ul>   | Grmail'i kullanmaya başlayın         ③       Gelen kutunuzu         Ozelleştirin         □       ☆         Bilgi İşlem Başkanl.         □       ☆         Bilgi İşlem Başkanl.                                                                                                    | Deneme 1 - Deneme 2<br>Deneme - Deneme | Bir imza belirleyin                                                           | Masüdtü<br>bidirimler<br>etkinleştir             | ni<br>n<br>POSTALAR 113                                                                                                    |
| <ul> <li>Oluştur</li> <li>Gelen Kutusu</li> <li>Yıldızlı</li> <li>Ertelenenler</li> <li>Gönderilmiş Postalar</li> <li>Taslaklar</li> <li>Diğer</li> <li>Etiketler</li> </ul>  | G mail'i kullanmaya başlayın<br>③ Gelen kuturuzu<br>○ ☆ Bilgi İşlem Başkanl.<br>○ ☆ Bilgi İşlem Başkanl.                                                                                                    | Deneme 1 - Deneme 2<br>Deneme - Deneme | © Bir imza belirleyin                                                         | Masüstü<br>bidirimler<br>etkinleştir             | ni<br>n<br>POSTALAR<br>113<br>Son hesap etkiniji: 2 dakka don<br>1 fardi korumda daha api- Aymeti<br>1 fardi korumda daha api- Aymeti                                                                                                    |
| <ul> <li>Oluştur</li> <li>Gelen Kutusu</li> <li>Yıldızlı</li> <li>Ertelenenler</li> <li>Gönderilmiş Postalar</li> <li>Taslaklar</li> <li>Diğer</li> </ul> Etiketler           | Grmail'i kullanmaya başlayın         Image: Strategy of the second second sec | Deneme 1 - Deneme 2<br>Deneme - Deneme | Bir imza belirleyin                                                           | Masüstü<br>bidirmer<br>etinleşti<br>ESKİ E-F     | ni<br>n<br>POSTALAR 13<br>Son hesp etkiniği: 2 dakia Gro<br>1 farti konunda daha aşi- Ayrreta                                                                                                    |
| <ul> <li>✔ Oluştur</li> <li>↓ Yıldızlı</li> <li>④ Ertelenenler</li> <li>➡ Gönderilmiş Postalar</li> <li>□ Taslaklar</li> <li>✓ Diğer</li> <li>Etiketler</li> </ul>            | Grail'i kullanmaya başlayın<br>③ Gelen kutunuzu<br>özelleştirin<br>→ Bilgi İşlem Başkanl.<br>→ Bilgi İşlem Başkanl.<br>→ O GB alan kullanlıyor                                                                                                    | Deneme 1 - Deneme 2<br>Deneme - Deneme | Bir imza belirleyin                                                           | Masüstü<br>bidirmler<br>ekinleştir               | ni<br>n<br>POSTALAR<br>112<br>POSTALAR<br>113                                                                                                    |
| <ul> <li>✔ Oluştur</li> <li>↓ Yıldızlı</li> <li>④ Ertelenenler</li> <li>➡ Gönderilmiş Postalar</li> <li>□ Təslaklar</li> <li>✓ Diğer</li> </ul> Etiketler                     | G Grail'i kullanmaya başlayın<br>③ Gelen kutunuzu<br>∂zelleştirin<br>→ Biği İşlem Başkanl.<br>→ Biği İşlem Başkanl.<br>→ Biği İşlem Başkanl.                                                                                                    | Deneme 1 - Deneme 2<br>Deneme - Deneme | Bir imza belirleyin   Program Politikalar Google tarafından geliştirilmiştir. | Masüstü<br>bidirmler<br>ekinleştir               | ni<br>n<br>POSTALAR<br>12<br>Son hesap erkiriği: 2 dalka ön<br>1 fartik konunda daha açık - Ayrreti                                                                                                    |
| <ul> <li>Oluştur</li> <li>Gelen Kutusu</li> <li>Yıldızlı</li> <li>Ertelenenler</li> <li>Gönderilmiş Postalar</li> <li>Taslaklar</li> <li>Diğer</li> </ul> Etiketler           | Grmail'i kullanmaya başlayın         ③       Gelen kutunuzu özelleştirin         □       ☆       Bigi İşlem Başkanl.         □       ☆       Bigi İşlem Başkanl.         □       ☆       Bigi İşlem Başkanl.         ○       Gelen kutunuzu özelleştirin                                                                                                    | Deneme 1 - Deneme 2<br>Deneme - Deneme | Dir imza belirleyin                                                           | Assüstü<br>bidirimler<br>etkinleştir             | ni<br>n<br>COSTALAR<br>113<br>COSTALAR<br>113<br>Son hesp etkiniği: 2 dakka droc<br>11 farki konunda daha aşık - kyrretia                                                                                                    |

| Interview and the second second se                                                                                                    | Sprive Q 🛛                                                                                                    | Drive'da arayın                                                    |                                                                                                    |                                                                                                    |              |            |         | 9 4                         | III Goog                        | e 🖪       |
|----------------------------------------------------------------------------------------------------|----------------------------------------------------------------------------------------------------|--------------------------------------------------------------------|----------------------------------------------------------------------------------------------------|----------------------------------------------------------------------------------------------------|--------------|------------|---------|-----------------------------|---------------------------------|-----------|
| Intros://takeout.google.com/u/1/transfer?hl=tr&pli=1 adresine giris yapımız. Transfer yapılacak oları ya<br>Posta adresinizi istenen alana giriniz. Intros://takeout.google.com/u/1/transfer?hl=tr&pli=1 adresine giris yapımız. Transfer yapılacak oları ya<br>Posta adresinizi istenen alana giriniz. Intros://takeout.google.com/u/1/transfer?hl=tr&pli=1 adresine giris yapımız. Transfer yapılacak oları ya<br>Posta adresinizi istenen alana giriniz. Intros://takeout.google.com/u/1/transfer?hl=tr&pli=1 adresine giris yapımız. Transfer yapılacak oları ya<br>Posta adresinizi istenen alana giriniz. Intros://takeout.google.com/u/1/transfer?hl=tr&pli=1 adresine giris yapımız. Transfer yapılacak oları ya<br>Posta adresinizi istenen alana giriniz. Intros://takeout.google.com/u/1/transfer?hl=tr&pli=1 adresine giris yapımız. Transfer yapılacak oları ya<br>Posta adresinizi istenen alana giriniz. Intros://takeout.google.com/u/1/transfer?hl=tr&pli=1 adresine giris yapımız. Transfer yapılacak oları ya<br>Posta adresinizi istenen alana giriniz. Intros://takeout.google.com/u/1/transfer?hl=tr&pli=1 adresine giris yapımız. Transfer yapılacak oları ya<br>Posta adresinizi istenen alana giriniz.                                                                                                    | Yeni Drive'                                                                                                    | im 👻                                                               |                                                                                                    |                                                                                                    |              |            |         |                             | ■ ()                            | 53        |
| Intros://takeout.google.com/u/1/transfer?hl=tr&pli=1 adresine giris yapımız. Transfer yapılacak olan yu<br>" or ware " or " or " or " or " or " or " or "                                                                                                    | Oncelik Dosyal                                                                                                    | ar                                                                 |                                                                                                    |                                                                                                    |              |            | Ad 个    | Drive'ım                    | ×                               |           |
| Introduction of the second second                                                                                                    | Drive'ım                                                                                                    |                                                                    |                                                                                                    |                                                                                                    |              |            |         | Ayrıntılar                  | Etkinlik                        | Ø         |
| Intros://takeout.google.com/u/1/transfer?hl=tr&pli=1 adresine giris yapınız. Transfer yapılacak olan ya<br>Exki DOSYALAR                                                                                                    | Ortak Drive'lar                                                                                                    |                                                                    |                                                                                                    |                                                                                                    |              |            |         |                             |                                 |           |
| eventse   • weiter • weiter   Pittys://takeout.google.com/u/1/transfer?hl=tr&pli=1 adresine giriş yapınız. Transfer yapılacak olan ya Posta adresinizi istenen alaan giriniz. • • vereifinizi adam • • terifinizi adam • • terifinizi adam • • terifinizi adam • • terifinizi adam • • terifinizi adam • • terifinizi adam • • terifinizi adam • • terifinizi adam • • terifinizi adam • • • terifinizi adam • • • terifinizi adam • • • terifinizi adam • • • terifinizi adam • • • • • • • • • • • • • • • • • • •                                                                                                    | Benimle paylaşılanlar     En son                                                                                                    |                                                                    |                                                                                                    |                                                                                                    |              |            |         | -                           | _[]                             | +         |
| Introver data data data data data data data dat                                                                                                    | Yıldızlı                                                                                                    | 2022 Kontenjanlar.xlsx 🖹 2022                                      | Kontenjanlar.xlsx.html                                                                                                    |                                                                                                    |              |            |         | Ayrıntılarını görmek için l | bir dosya veya klasör seçi      | 'n        |
| DRIVE'DA BULUNAN<br>ESKI DOSYALAR<br>DRIVE'DA BULUNAN<br>ESKI DOSYALAR<br>DRIVE'DA BULUNAN<br>ESKI DOSYALAR<br>DRIVE'DA BULUNAN<br>ESKI DOSYALAR<br>DRIVE'DA BULUNAN<br>ESKI DOSYALAR<br>DRIVE'DA BULUNAN<br>ESKI DOSYALAR<br>OSYALARINA<br>COMPACTIVICATION OF THE SAME AND A COMPACTIVICATION OF THE SAME AND A COMPACTIVICATION OF TH                                                                                                    | Cöp kutusu                                                                                                    |                                                                    |                                                                                                    | <                                                                                                    |              |            |         |                             |                                 |           |
| ESKI DOSYALAR<br>https://takeout.google.com/u/1/transfer?hl=tr&pli=1 adresine giriş yapınız. Transfer yapılacak olan ye<br>Posta adresinizi istenen alana giriniz.<br>© © © © © © © © © © © © © © © © © © ©                                                                                                     | Depolama alanı<br>2 KB kullanılıyor                                                                                                    |                                                                    |                                                                                                    | DRIVE'D                                                                                                    | A BULUNAI    | N          |         |                             |                                 |           |
| b. https://takeout.google.com/u/1/transfer?hl=tr&pli=1 adresine giriş yapınız. Transfer yapılacak olan ye -Posta adresinizi istenen alana giriniz. • • • • • • • • • • • • • • • • • • •                                                                                                    |                                                                                                    |                                                                    |                                                                                                    | ESKI DO                                                                                                    | SYALAR       |            |         |                             |                                 |           |
| bittps://takeout.google.com/u/1/transfer?hl=tr&pli=1 adresine giriş yapınız. Transfer yapılacak olan ye<br>Posta adresinizi istenen alana giriniz. C C C C C C C C C C C C C C C C C C C                                                                                                    |                                                                                                    |                                                                    |                                                                                                    |                                                                                                    |              |            |         |                             |                                 |           |
| e. https://takeout.google.com/u/1/transfer?hl=tr&pli=1 adresine giriş yapınız. Transfer yapılacak olan ye e. Posta adresine i istenen alana giriniz. e. Posta adresine ye e. foreriğinizi akarın e i geriğinizi akarın e i geriğinizi akarın ESKİ MAİL VE DRIVE DOSYALARININ AKTARILACAĞI YENI E. Posta HESABINIZI BU ALANA YAZINIZ.                                                                                                    |                                                                                                    |                                                                    |                                                                                                    |                                                                                                    |              |            |         |                             |                                 |           |
| <ul> <li>https://takeout.google.com/u/1/transfer?hl=tr&amp;pli=1 adresine giriş yapınız. Transfer yapılacak olan ye</li> <li>Posta adresinizi istenen alana giriniz.</li> <li>I al Madaquedemu. Aturuktukuda</li> <li>i e içeriğinizi akarın</li> <li>i e içeriğinizi akarın</li> <li>i e içeriğinizi akarın</li> <li>i e içeriğinizi akarın</li> <li>i e içeriğinizi akarın</li> <li>i e içeriğinizi akarın</li> <li>i e içeriğinizi akarın</li> <li>i e içeriğinizi akarın</li> <li>i e içeriğinizi akarın</li> <li>i e içeriğinizi akarın</li> <li>i e içeriğinizi akarın</li> <li>i e içeriğinizi akarın</li> <li>i e içeriğinizi akarın</li> <li>i e işeriğinizi akarın</li> <li>i e işeriğinizi akarın</li> <li>i e işeriğinizi akarın</li> <li>i e işeriğinizi akarın</li> <li>i e i e beadaruşını</li> <li>i e i e beadaruşını</li> <li>i e i e beadaruşını</li> <li>i e i e beadaruşını</li> <li>i e i e beadaruşını</li> <li>i e i e beadaruşını</li> <li>i e i e beadaruşı yaşını</li> <li>i e i e beadaruşı yaşını</li> <li>i e i e beadaruşı yaşını</li> <li>i e i e beadaruşı yaşını</li> <li>i e i e beadaruşı yaşını</li> <li>i e i e beadaruşı yaşını</li> <li>i e i e beadaruşı yaşını</li> <li>i e i e beadaruşı yaşını</li> <li>i e i e beadaruşı yaşını</li> </ul>                                                                                                    |                                                                                                    |                                                                    |                                                                                                    |                                                                                                    |              |            |         |                             |                                 |           |
| adressine giriş yapınız. Transfer yapılacak oları ye<br>-Posta adressinizi istenen alana giriniz. C C C Leving Leving Collection Strategieri Collection Strategieri Collection S                                                                                                    |                                                                                                    |                                                                    |                                                                                                    |                                                                                                    |              |            |         |                             |                                 |           |
| a https://takeout.google.com/u/1/transfer?hl=tr&pli=1 adresine giriş yapınız. Transfer yapılacak olan ye<br>-Posta adresinizi istenen alana giriniz. a a e e e e e e e e e e e e e e e e e e                                                                                                    |                                                                                                    |                                                                    |                                                                                                    |                                                                                                    |              |            |         |                             |                                 |           |
| Anttps://takeout.google.com/u/1/transfer?hl=tr&pli=1 adresine giriş yapınız. Transfer yapılacak olan ye e-Dosta adresinizi istenen alana giriniz. I I I I I I I I I I I I I I I I I I I                                                                                                    |                                                                                                    |                                                                    |                                                                                                    |                                                                                                    |              |            |         |                             |                                 |           |
| b. https://takeout.google.com/u/1/transfer?hl=tr&pli=1 adresine giriş yapınız. Transfer yapılacak olan yere-Posta adresinizi istenen alana giriniz. C C C C C C C C C C C C C C C C C C C                                                                                                    |                                                                                                    |                                                                    |                                                                                                    |                                                                                                    |              |            |         |                             |                                 |           |
| Posta adresinizi istenen alana giriniz.<br>************************************                                                                                                    | https://takeout.                                                                                                    | google.com/u/1                                                     | /transfer?hl=t                                                                                                    | r&pli=1 ad                                                                                                    | resine giriş | yapınız.   | Transfe | er yapılac                  | ak olan                         | ye        |
| I i i tekongovejkovenkultukuteti kultukuteti i i i i i i i i i i i i i i i i i i                                                                                                     | <b>D</b> 1 1 1 1                                                                                                    | istenen alana a                                                    | iriniz                                                                                                    | •                                                                                                    | 0,           | • 1        |         | • 1                         |                                 | •         |
| teorge Hesap<br>C İçeriğinizi akarın<br>Veriğinizi akarın<br>Veriğinizi aka | Posta adresinizi                                                                                                    | i istonon afana g                                                  |                                                                                                    |                                                                                                    |              |            |         |                             |                                 |           |
| <ul> <li>içeriğinizi akarın</li> <li>potanızı ve Google Dirle dozyalarınızı başla bir<br/>Google Heasbrin Kozyalarınızı başla bir<br/>Google Heasbrin Kozyalarınızı başla bir<br/>Google Heasbrin girin.<br/>Bir hedef hesap girin</li> <li>hir hedef hesap girin</li> <li>hir hedef hesap girin</li> <li>Natradirginizi başla karıkı bigiri gil sakarı başla bir<br/>Google Heasbrin girin.<br/>Bir exonta abaşla girin</li> <li>Hedef hesap girin</li> <li>Natradirginizi başla karıkı bigiri gil sakarı başla bir<br/>Google Heasbrin girin.<br/>Bir exonta abaşla girin</li> <li>Hedef hesap girin</li> <li>Natradirginizi başla karıkı bişliri gil sakarı başla bir<br/>Google Heasbrin girin.<br/>Bir exonta abaşla girin</li> <li>Hedef hesap diştirun it</li> <li>Natradirginizi başla bir giliri giliri girini başla bir giliri giliri giliri giliri giliri giliri giliri giliri giliri giliri giliri giliri giliri giliri giliri giliri giliri giliri giliri giliri giliri giliri giliri giliri giliri giliri giliri giliri giliri giliri gilirini giliri giliri</li></ul>                                                                                                    | Posta adres111121  → c ☆ ( a takeout.google.com/u/                                                                                                    | 1/transfer?hl=tr&pli=1                                             |                                                                                                    |                                                                                                    |              |            |         | *                           | 🗢 🗯 🗖 🖶 Gizli                   | mod       |
| Iceriĝinizi akarn         Epostanza ve doogle Dree doogleannoz başta be'         Coogle Hesabrna kopalegna ve aktarn         I. Bir hedef hesag grin         Atardĝinz jeriĝi alecak Coogle Hesabrin grin.         Data fradi alogi (e         Bre senta alegna do ogle Hesabrina jerigi alecak Coogle Hesabring grin.         Bre senta alegna do ogle Hesabring grin.         Atardĝinz jeriĝi alecak Coogle Hesabring grin.         Atardiĝinz jerigi alecak Coogle Hesabring grin.         Coogle Hesabrinz vok mu? Hesag olugiturun (e)         Rotovi dantos         Rotovi dantos         Ledef hesabrinz vok mu? Hesag olugiturun (e)         Rotovi do drulagin         2. Hedef hesabrinzi do grulagin         3. Kopyslanacek ve aktarilacek i jeriĝi seçin                                                                                                    | POSta adresimizi<br>→ C △ △ takeoutgoogle.com/u/<br>oogle Hesap                                                                                                    | 1/transfer?hi=tr&pli=1                                             |                                                                                                    |                                                                                                    |              |            |         | *                           | ◆ ★ □ ⊕ Gui                     | B         |
| Image: Construct of Construct of Constr                                                                                                    | POSta adresimizi<br>→ C △ a takeout.google.com.u/<br>oogle Hesap                                                                                                    | 1/transfer?hl=tr&pli=1                                             | ← İçeriğinizi akar                                                                                                    | ın                                                                                                    |              |            |         | Ŕ                           | • ★ □ 🖨 Gal                     | B         |
| Google Hesabina köpyalaym ve aktam         Google Hesabina köpyalaym ve aktam         I. Bir hedef hesap girin         Aktardiginz (perig) alacak Google Hesabina girin.         Daha fazla bilg: [2]         Bie eseta abtei gim         Bie eseta abtei gim         Itest1@tarsus.edu.tr         Google Hesabinz yok mu? Hesap olugturun (2)         Coogle Hesabinz yok mu? Hesap olugturun (2)         Coogle defsabinz yok mu? Hesap olugturun (2)         Coogle defsabinz yok mu? Hesap olugturun (2)         Lefed hesabinz yok mu? Hesap olugturun (2)         Coogle defsabinz yok mu? Hesap olugturun (2)         Lefed hesabinz yok mu? Hesap olugturun (2)         Lefed hesabinz yok mu? Hesap olugturun (2)         Lefed hesabinz yok mu? Hesap olugturun (2)         Lefed hesabinz yok mu? Hesap olugturun (2)         Lefed hesabinz yok mu? Hesap olugturun (2)         Lefed hesabinz yok mu? Hesap olugturun (2)         Lefed hesabinz yok mu? Hesap olugturun (2)         Lefed hesabinz yok mu? Hesap olugturun (2)         Lefed hesabinz yok mu? Hesap olugturun (2)         Lefed hesabinz yok mu? Hesap olugturun (2)         Lefed hesabinz yok mu? Hesap olugturun (2)         Lefed hesabinz yok mu? Hesap olugturun (2)         Lefed hesabinz yok mu? Hesap olugturun (2)         Lefed hesabinz yok mu? Hesap olugturun (2) <td>POSta adres1111Z1     → C</td> <td>1/transfer?hl=tr&amp;pli=1</td> <td>← İçeriğinizi akar</td> <td>ın</td> <td></td> <td></td> <td></td> <td>Ŕ</td> <td>● ★ 🛛 🖨 Gai</td> <td>B</td>                                                                                                    | POSta adres1111Z1     → C                                                                                                    | 1/transfer?hl=tr&pli=1                                             | ← İçeriğinizi akar                                                                                                    | ın                                                                                                    |              |            |         | Ŕ                           | ● ★ 🛛 🖨 Gai                     | B         |
| I. Bir hedef hesap girin         Atardığınız içeriği alacak Google Hesabiru girin.         Da fazla bilgi (2)         Bir exeta alasei girin         Intest filgitarsus.edu.tr         Coogle Hesabiruz yok mu? Hesap oluşturun (2)         Kotou cölviber         OSYALARININ         AKTARILACAĞI YENİ         E-POSTA HESABINIZI         BU ALANA YAZINIZ.                                                                                                    | POSta adresimizi                                                                                                    | 1/transfer?hl=tr&pli=1                                             | <ul> <li>← İçeriğinizi akarı</li> <li>lçeriğinizi akarın</li> <li>E-postanızı ve Google Drive do:</li> </ul>                                                                                                    | ' <b>IN</b><br>syalarınızı başka bir                                                                                             | • • •        |            |         | \$<br>(                     | • ★ □ 🖨 cat<br>: :::            | B         |
| Attardigm: Leving Jacak Google Hesabirn gitn.         Daha fazia bitgi (2)         Br exosta adesi gitn         Detesti @tarsus.edu.tr         Google Hesabirn yok mu? Hesap oluşturun (2)         Kobul döhner         2. Hedef hesabirnizi döğrulaşın         BU ALANA YAZINIZ.                                                                                                    | POSta adres1111Z1     → C                                                                                                    | 1/transfer?hi=tr&pli=1                                             | ← İçeriğinizi akarı<br>İçeriğinizi akarın<br>E-postanızı ve Google Drive dor<br>Google Hesabirna kopyalayın ve                                                                                                    | ' <b>'IN</b><br>syalarınızı başka bir<br>e aktarın                                                                               |              |            |         | \$                          | ★ □ ⊕ and<br>: ::::             | B         |
| Lusa tagel gå         Bis e setata adel gån         Bis e setata adel gån         Distrigation (2)         Bis e setata adel gån         Distrigation (2)         Coogle Hesabiniz yok mu? Hesap olugiturun (2)         Kotta ra kanalis (2)         Kotta ra kanalis (2)         Lusa ra kanalis (2)         Solge Hesabiniz yok mu? Hesap olugiturun (2)         Kotta ra kanalis (2)         Kotta ra kanalis (2) <td< td=""><td>POSta adresimizi<br/>→ C û @ takeout.google.com/u/<br/>oogle.Hesap</td><td>1/transfer?hl=tr&amp;pli=1</td><td><ul> <li></li></ul></td><td>'IN<br/>syalannızı başka bir<br/>e aktarın<br/>in</td><td></td><td></td><td></td><td><b>☆</b>)</td><td>* 🛛 🖨 Gat</td><td>B</td></td<>                                                                                                    | POSta adresimizi<br>→ C û @ takeout.google.com/u/<br>oogle.Hesap                                                                                                    | 1/transfer?hl=tr&pli=1                                             | <ul> <li></li></ul>                                                                                                    | 'IN<br>syalannızı başka bir<br>e aktarın<br>in                                                                                   |              |            |         | <b>☆</b> )                  | * 🛛 🖨 Gat                       | B         |
| ESKİ MAİL VE DRIVE<br>DOSYALARININ<br>AKTARILACAĞI YENİ<br>E-POSTA HESABINIZI<br>BU ALANA YAZINIZ.                                                                                                    | POSta adresimizi<br>→ C û a takeout.google.com.(u/<br>oogle Hesap                                                                                                    | 1/transfer?hi=tr&pli=1                                             | <ul> <li>İçeriğinizi akarın</li> <li>Epostanızı ve Google Drive do</li> <li>Google Hesabrına kopyalayın vu</li> <li>1. Bir hedef hesap giri</li> <li>Aktardığınız içeriği alacak Goo</li> </ul>                                                                                                    | syalarınızı başka bir<br>e aktarın<br>in<br>gle Hesabı'nı girin.                                                                 |              |            |         | <b>☆</b> )                  | ♣ □ ♣ add                       | B         |
| ESKİ MAİL VE DRIVE       Google Hesabimz yok mu? Hesap oluşturun. 12         DOSYALARININ       Image: Coogle Hesabimz yok mu? Hesap oluşturun. 12         AKTARILACAĞI YENİ       2. Hedef hesabimz doğrulayın         E-POSTA HESABİNIZI       3. Kopyalanacak ve aktarılacak içeriği seçin         BU ALANA YAZINIZ.       3. Kopyalanacak ve aktarılacak içeriği seçin                                                                                                    | POSta adresimizi<br>→ C û @ takeout.google.com/u/<br>oogle Hesap                                                                                                    | 1/transfer?hl=tr&pli=1                                             | <ul> <li></li></ul>                                                                                                    | "IN<br>syalannızı başka bir<br>e aktarın<br>in<br>gle Hesabı'nı girin.                                                           |              |            |         | *)                          | * 🛛 🖨 Gat                       | B         |
| DOSYALARININ       KODU GOMDER         AKTARILACAĞI YENİ       2. Hedef hesabırızı doğrulayın         E-POSTA HESABINIZI       3. Kopyalanacak ve aktarılacak içeriği seçin         BU ALANA YAZINIZ.       3. Kopyalanacak ve aktarılacak içeriği seçin                                                                                                    | POSta adresimizi<br>→ C û ≋ takeout.google.com.u/<br>oogle Hesap                                                                                                    | 1/transfer?hi=tr&pli=1                                             | <ul> <li>← İçeriğinizi akarın</li> <li>Enostanızı ve Google Drive do Google Hesabrına kopyalayın ve</li> <li>1. Bir hedef hesap giri</li> <li>Aktardığınız içeriği alacak Google Daha fazla bilgi. El</li> <li>Bir eşosta adesi gin</li> <li>İbitest1@tarsus.edu.tr</li> </ul>                                                                                                    | syalarınızı başka bir<br>e aktarın<br>in<br>gle Hesabı'nı girin.                                                                 |              |            |         | <b>☆</b> )                  | ♣ □ ♣ cat                       | B         |
| AKTARILACAĞI YENİ       2. Hedef hesabiriizi doğrulayın         E-POSTA HESABINIZI       3. Kopyalanacak ve aktarılacak içeriği seçin         BU ALANA YAZINIZ.       3. Kopyalanacak ve aktarılacak içeriği seçin                                                                                                    | Posta adresinizi<br>→ C û @ takeout.google.com/u/<br>oogle Hesap<br>ESKİ MA                                                                                                    | Jtransferithi=tr&pli=1                                             | <ul> <li>← İçeriğinizi akarı</li> <li>Içeriğinizi akarın</li> <li>E-postanızı ve Google Drive doi<br/>Google Hesabi'na kopyalayın vu</li> <li>1. Bir hedef hesap giri</li> <li>Aktardığınız içeriği alacık Goog<br/>Daha fazla bilgi. Izi</li> <li>Bir eçesta adırsı girin</li> <li>İbitest1@tarsus.edu.tr</li> <li>Google Hesabiruz yok mu? Hes</li> </ul>                                                                                                    | TIN<br>syalarınızı başka bir<br>e aktarın<br>in<br>gle Hesabı'nı girin.                                                          |              |            |         | *)                          | ★ □ ♣ Get                       | B         |
| E-POSTA HESABINIZI<br>BU ALANA YAZINIZ.<br>3. Kopyalanacak ve aktarilacak içeriği seçin                                                                                                    | Posta adresimizi<br>→ C △ @ takeout.google.com.u/<br>oogle Hesap<br>ESKİ MA<br>DOSYAL                                                                                              | il ve drive<br>Arinin                                              | <ul> <li>← İçeriğinizi akarı</li> <li>Içeriğinizi akarın</li> <li>Epostanızı ve Google Drive do</li> <li>Google Hesabirna kopyalayın ve</li> <li>1. Bir hedef hesap giri</li> <li>Aktardığınız içeriği alacak Goor</li> <li>Daha fazla bilgi. Ed</li> <li>Bir eçosta adesi girin</li> <li>İbitest1@tarsus.edu.tr</li> <li>Google Hesabirnız yok mu? Hes</li> <li>KODU CÖNDER</li> </ul>                                                                                                    | 'I <b>n</b><br>syalarınızı başka bir<br>e aktarın<br>in<br>gle Hesabı'nı girin.                                                  |              |            |         | <b>☆</b> )                  | * 🛛 🖨 Gat                       | B         |
| BU ALANA YAZINIZ.                                                                                                    | Posta adresimizi<br>→ C A a takeoutgoogle.com.u/<br>oogle Hesap<br>ESKİ MA<br>DOSYAL<br>AKTARII                                                                                    | İL VE DRIVE<br>ARININ<br>ACAĞI YENİ                                | içeriğinizi akarı     içeriğinizi akarı     içeriğinizi akarı     Epostanızı ve Google Drive do<br>Google Hesabirna kopyalayın ve     1. Bir hedef hesap girt     Attardığını: çıeriği alacak Goog<br>Deha fazla bilgi. El<br>Bir exed aktesi ginn<br>bittest1@tarsus.edu.tr     Google Hesabinızı yok mu? Hes<br>KODU cöhDER     2. Hedef hesabinızı doğrula                                                                                                    | syalarınızı başka bir<br>e aktarın<br>gle Hesabı'nı girin.                                                                       |              |            |         | *                           | ★ □ ♣ out                       | B         |
| BO ALANA TAZINIZ.                                                                                                    | Posta adresinizi<br>⇒ c o e takeout.google.com.u/<br>oogle Hesap<br>ESKİ MA<br>DOSYAL<br>AKTARIL<br>F-POSTA                                                                        | İL VE DRIVE<br>ARININ<br>ACAĞI YENİ                                | C İçeriğinizi akarı     İçeriğinizi akarı     Eçostanızı ve Google Drive dor.     Google Hesabirna kopyalayın ve     I. Bir hedef hesap giri     Aktardığınız içeriği alacak Goo     Daha farah silışı dz     Eir eçosta adresi girin     Ehtesti @itarsus.edu.tr     Google Hesabinız yok mu? Hete     KODU cöhtter     2. Hedef hesabinızı doğrula     3. Konyalananak ve alıtanlar                                                                                                    | TIN<br>syalarınızı başka bir<br>e aktarın<br>in<br>gle Hesabı'nı girin.<br>sap oluşturun (2)                                     |              |            |         | *                           | ★ □ ⊕ Gat                       | B         |
|                                                                                                    | Posta adresimizi<br>→ C A a takeoutgoogle.com.u/<br>oogle Hesap<br>ESKİ MA<br>DOSYAL<br>AKTARIL                                                                                    | İL VE DRIVE<br>ARININ<br>ACAĞI YENİ                                | Cogeriğinizi akarı     içeriğinizi akarı     içeriğinizi akarı     Epostanızı ve Google Drive doi     Google Hesabira Kopyalayırı ve     1. Bir hedef hesap giri     Atardığınız içeriği alacık Goo     Daha fazla bilgi El     Bir eposta adatei girin     bittest1@tarsus.edu.tr     Google Hesabiruz yok mu? Hes     koDU CÖNDER     2. Hedef hesabiruzi doğrula                                                                                                    | syalarınızı başka bir<br>e aktarın<br>gle Hesabı'nı girin.                                                                       |              |            |         | *                           | ★ □ ♣ out                       | B         |
|                                                                                                    | Posta adresinizi<br>C C C Extension<br>C C C Extension<br>Coogle Hesap<br>ESKİ MA<br>DOSYAL<br>AKTARIL<br>E-POSTA<br>BU ALAN                                                       | İL VE DRIVE<br>ARININ<br>ACAĞI YENİ<br>A HESABINIZI<br>NA YAZINIZ. | <ul> <li>← İçeriğinizi akarı</li> <li>Içeriğinizi akarın</li> <li>Epostanızı ve Google Drive do</li> <li>Google Hesabirna kopyalayın ve</li> <li>1. Bir hedef hesap girt</li> <li>Attardığınızı çıcığı alacak Goog</li> <li>Deha fazla bilgi E</li> <li>Bir eseda akarisi girtin</li> <li>bitest1@tarsus.edu.tr</li> <li>Google Hesabinızı yok mu? Hes</li> <li>KODU cönder</li> <li>2. Hedef hesabinızı doğırula</li> <li>3. Kopyalanacak ve aktarıla</li> </ul>                                             | syalarınızi başka bir<br>e aktarın<br>in<br>gle Hesabı'nı girin.<br>eap oluşturun (2)<br>ayın<br>acak içeriği seçin              |              |            |         | *                           | ★ □ ⊕ out                       | B         |
|                                                                                                    | Posta adresinizi<br>→ C                                                                                                    | İL VE DRIVE<br>ARININ<br>ACAĞI YENİ<br>A HESABINIZI<br>NA YAZINIZ. | <ul> <li>← İçeriğinizi akarı</li> <li>Içeriğinizi akarın</li> <li>Epostanızı ve Google Drive doi<br/>Google Hesabirna kopyalayın ve</li> <li>1. Bir hedef hesap giri</li> <li>Atar dığınız içeriği alacak Goog<br/>Daha fazla bilgi. Ed</li> <li>Bir eşecat adatei gim</li> <li>bitest1@tarsus.edu.tr</li> <li>Google Hesabirnız yok mu? Hes</li> <li>kotlu cöhner</li> <li>2. Hedef hesabirnızi doğrula</li> <li>3. Kopyalanacak ve aktanla</li> </ul>                                                       | TIN<br>syafarınızı başka bir<br>e aktarın<br>jin<br>gle Hesabı'nı girin.<br>sap oluşturun 12<br>ayın<br>acak içeriği seçin       |              |            |         | *                           | ★ □ ⊕ Gat                       | B         |
| Ocililik Şərtlər Vərdım Həkkonda                                                                                                    | Posta adresinizi<br>C C R tekenitgeoglecom.<br>Cogle Hesap<br>ESKİ MA<br>DOSYAL<br>AKTARIL<br>E-POSTA<br>BU ALAN                                                                   | İL VE DRIVE<br>ARININ<br>ACAĞI YENİ<br>A HESABINIZI<br>NA YAZINIZ. | <ul> <li>← İçeriğinizi akarı</li> <li>Içeriğinizi akarın</li> <li>E-postanızı ve Google Drive doi<br/>Google Hesabirna Kopyalayın ve</li> <li>1. Bir hedef hesap giri</li> <li>Aktardığınız içeriği alacak Goo</li> <li>Dah farda belgi</li> <li>Bir e-posta atresi girin</li> <li>Dittesti @itarsus.edu.tr</li> <li>Google Hesabirna yok mu? Hete</li> <li>Kobu cöhner</li> <li>2. Hedef hesabirnizi doğrula</li> <li>3. Kopyalanacak ve aktarıla</li> </ul>                                                 | 'I <b>I</b><br>syalannızı başka bir<br>e aktarın<br>in<br>gle Hesabı'nı girin.<br>ago oluşturun El<br>ayın<br>acak içeriği seçin |              |            |         | *                           | ★ □ ⊕ Gat                       | B         |
| Gillilik Sertier Vardim Hakkinda<br>) "KODU GÖNDER" butonuna bastıktan sonra yeni e-posta adresinize gelen mailde ver alan ko                                                                                                    | Posta adresimizi<br>C C R tekenutgeogle.com///<br>coogle Hesap<br>ESKİ MA<br>DOSYAL<br>AKTARIL<br>E-POSTA<br>BU ALAN<br>E-POSTA<br>BU ALAN<br>************************************ | İL VE DRIVE<br>ARININ<br>ACAĞI YENİ<br>A HESABINIZI<br>NA YAZINIZ. | <ul> <li>← İçeriğinizi akarı</li> <li>Içeriğinizi akarın</li> <li>Epostanzı ve Google Drive do</li> <li>Google Hesabiras kopyalayın ve</li> <li>1. Bir hedef hesap giri</li> <li>Atlardığını çierği alacak Goog</li> <li>Deha fazla bilgi fa</li> <li>Bir eçeda adıstağını</li> <li>bitest1@tarsus.edu.tr</li> <li>Google Hesabınızı yok mu? Hete</li> <li>KODU CÖNDER</li> <li>2. Hedef hesabınızı doğrula</li> <li>3. Kopyalanacak ve aktarıla</li> <li>a basstıktan sa</li> </ul>                          | syalarınızı başka bir<br>e aktarın<br>gle Hesabi'nı girin.                                                                       | e-posta ad   | resinize   | gelen r | *<br>nailde ve              | * 🗆                             | B         |
| ourne sartar varen Hastenda<br>) "KODU GÖNDER" butonuna bastıktan sonra yeni e-posta adresinize gelen mailde yer alan ko<br>Hağıdaki alana kopyalayıp yapıştırınız.                                                                                                    | Posta adresinizi<br>C C C E takeout.google.com/u/<br>coogle Hesap<br>ESKİ MA<br>DOSYAL<br>AKTARIL<br>E-POSTA<br>BU ALAN<br>"KODU GÖN<br>ağıdaki alana ko                           | il VE DRIVE<br>ARININ<br>ACAĞI YENİ<br>A HESABINIZI<br>NA YAZINIZ. | <ul> <li>← İçeriğinizi akarı</li> <li>Içeriğinizi akarın</li> <li>Epostanızı ve Google Drive doi<br/>Google Hesabirna kopyalayın ve</li> <li>1. Bir hedef hesap giri</li> <li>Atardığınız içeriği alacak Goog</li> <li>Daha fazla bilgi, ed</li> <li>Bir eşosta adası giri</li> <li>Dittesti @itarsus.edu.tr</li> <li>Google Hesabirnızi doğrula</li> <li>2. Hedef hesabirnızi doğrula</li> <li>3. Kopyalanacak ve aktarıla</li> <li>a bastıktan sı</li> <li>Irriniz.</li> </ul>                              | rin syafarınızı başka bir e aktarın in gle Hesabı'nı girin. ap oluşturun 12 ayın acak içeriği seçin sonra yeni                   | e-posta ada  | resinize § | gelen 1 | *<br>nailde ye              | * 🗆 <table-cell> 🕬</table-cell> | B         |
| Guzer varan Hakkana<br>Güzer Varan Hakkana<br>Güzer Varan Hakkana<br>Güzer Varan Hakkana<br>Güzer Hakkana<br>Güzer Hakkana<br>Hakkana Kopyalayıp yapıştırınız.                                                                                                    | Posta adresinizi<br>C C C E tekeoutgooglecom(v/<br>coogle Hesap<br>ESKİ MA<br>DOSYAL<br>AKTARIL<br>E-POSTA<br>BU ALAN<br>EU ALAN<br>EW ALAN<br>CIER Yetter Yetter Hakinda          | il VE DRIVE<br>ARININ<br>ACAĞI YENİ<br>A HESABINIZI<br>NA YAZINIZ. | <ul> <li>← İçeriğinizi akarı</li> <li>Içeriğinizi akarın</li> <li>Epostanızı ve Google Drive dor.</li> <li>Google Hesabirna Kopyalayın ve</li> <li>1. Bir hedef hesap giri</li> <li>Aktardığınız içeriği alacak Goo</li> <li>Dah farah silışı de</li> <li>Er eçosta atresi girin</li> <li>Dittesti @tarsus.edu.tr</li> <li>Google Hesabirnız yok mu? Hete</li> <li>xobu cöhner</li> <li>2. Hedef hesabirnız voğrula</li> <li>3. Kopyalanacak ve aktarıla</li> <li>a bastıktan sı</li> <li>Itimitz.</li> </ul> | syalannızı başka bir<br>e aktarın<br>in<br>gle Hesabı'nı girin.<br>agp oluşturun El<br>ayın<br>acak içeriği seçin                | e-posta ada  | resinize § | gelen 1 | *<br>nailde ye              | * 🗆 🥪 🕬                         | Root Koot |
| ourme yartar varam Hakunaa<br>) "KODU GÖNDER" butonuna bastıktan sonra yeni e-posta adresinize gelen mailde yer alan ko<br>sağıdaki alana kopyalayıp yapıştırınız.                                                                                                    | Posta adresinizi<br>C C C Lateoutgeoglecom                                                                                                    | İL VE DRIVE<br>ARININ<br>ACAĞI YENİ<br>A HESABINIZI<br>NA YAZINIZ. | <ul> <li>← İçeriğinizi akarı</li> <li>Epostanızı ve Google Drive do<br/>Google Hesabirna Kopyalayın ve</li> <li>1. Bir hedef hesap giri</li> <li>Attardığını çierği alacak Goo<br/>Deha fazla bilgi f2</li> <li>Bir eçeda adıstağını</li> <li>bitest1@itarsus.edu.tr</li> <li>Google Hesabinızı yok mu? Hete</li> <li>KODU CÖNDER</li> <li>2. Hedef hesabınızı doğrula</li> <li>3. Kopyalanacak ve aktarıla</li> <li>a bastıktan sa</li> <li>Irimiz.</li> </ul>                                               | rın  syalarınızı başka bir e aktarın  in gle Hesabı'nı girin.  sap oluşturun (2) ayın acak içeriği seçin  sonra yeni             | e-posta ada  | resinize § | gelen r | *<br>nailde ye              | * 🗆 <table-cell> 🕬</table-cell> | Rod<br>B  |

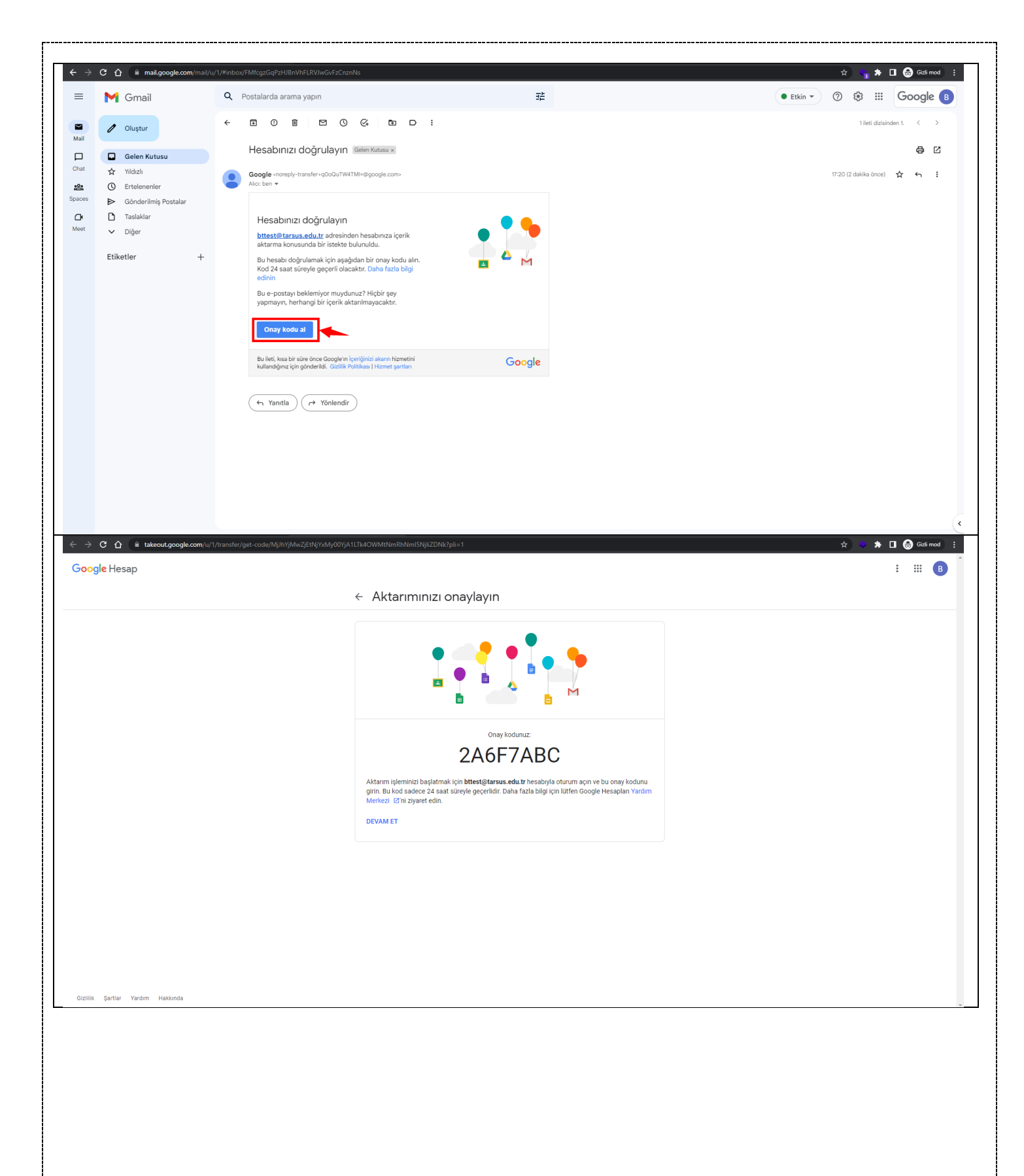

| ← → C ☆ i takeout.google.com/u/0/transfer?hl=tr&pli=1&pageld=none                                                                                                    |                                                                                                    | 🖈 🔹 🏚 🖬 🖨 Gizli mod 🕴                 |
|----------------------------------------------------------------------------------------------------|----------------------------------------------------------------------------------------------------|---------------------------------------|
| Google Hesap                                                                                                    |                                                                                                    | : ::: B                               |
|                                                                                                    | ← İçeriğinizi akarın                                                                                                    |                                       |
|                                                                                                    | İçeriğinizi akarın<br>Espostanızı ve Google Drive dosyalarınızı başka bir<br>Google Hesabi'na kopyalaşın ve aktarın                                                                                                    |                                       |
|                                                                                                    | ✓ 1. Kod bttest1@tarsus.edu.tr adresine gönderildi                                                                                                    |                                       |
|                                                                                                    | 2. Hedef hesabınızı doğrulayın                                                                                                    |                                       |
|                                                                                                    | btlest tiglarsus edu tr e-postaniz kontrol ederek<br>onay koduruzubulun ve burga girin. E-postanin<br>gelen kutunuzda görünmesi birkaç dakika sürebilir. ** * * *<br>Daha fazla bilgi 12<br>Kodu girin                                                                                                    |                                       |
|                                                                                                    | 2AGF7ABC                                                                                                    |                                       |
|                                                                                                    | 3. Kopyalanacak ve aktarılacak içeriği seçin                                                                                                    |                                       |
|                                                                                                    |                                                                                                    |                                       |
|                                                                                                    |                                                                                                    |                                       |
| Gizilik Şartlar Yardım Hakkında                                                                                                    | tan sanra hir sanraki adımda yar a                                                                                                    | lon "Gmoil" vo "Drivo" ürünlərinin    |
| seçili olduğundan emin olduktan s                                                                                                    | onra "AKTARIMI BAŞLAT" butor                                                                                                    | nuna tiklayarak yeni e-posta adresine |
| eski maillerinizi ve Drive dosyalar.<br>$\leftrightarrow \Rightarrow \mathbf{C} \land \mathbf{C} \land \mathbf{C}$ takeout.google.com/u/U/transfer?ht=ti?pija=1&pageld=none | ınızın aktarımını başlatabilirsiniz.                                                                                                    | 🖈 💿 🏇 🖬 🏀 Gairmool 🕴                  |
| Google Hesap                                                                                                    |                                                                                                    | : ::: B                               |
|                                                                                                    | ← İçeriğinizi akarın                                                                                                    |                                       |
|                                                                                                    | İçeriğinizi akarın<br>Epostanızı ve Google Drive dosyalarınızı başka bir<br>Google Hesabi'na kopyalayın ve aktarın                                                                                                    |                                       |
|                                                                                                    | 1. Kod bittest1@tarsus.edu.tr adresine gönderildi                                                                                                    |                                       |
|                                                                                                    | ✓ 2. Hesap doğrulandı                                                                                                    |                                       |
|                                                                                                    | 3. Kopyalanacak ve aktarılacak<br>içeriği seçin<br>Koyyalamak ve diğer hesaba aktarınak istediğiniz<br>içeriği seçin. Dosyalan paylaştığınız kişiler orijinallere                                                                                                    |                                       |
|                                                                                                    | erişmeye devam edebilirler. Daha fazla bilgi 🕜                                                                                                    |                                       |
|                                                                                                    | Urun Aynntilar                                                                                                    |                                       |
|                                                                                                    | Drive     Drive     D | BU ALANLAR OTOMATİK                   |
|                                                                                                    |                                                                                                    | 📂 ULAKAK SEÇILI GELECEKTIR            |
|                                                                                                    | Kopyalayın ve şu hesaba aktarın: bttest1@tarsus.edu.tr Değiştir                                                                                                    |                                       |

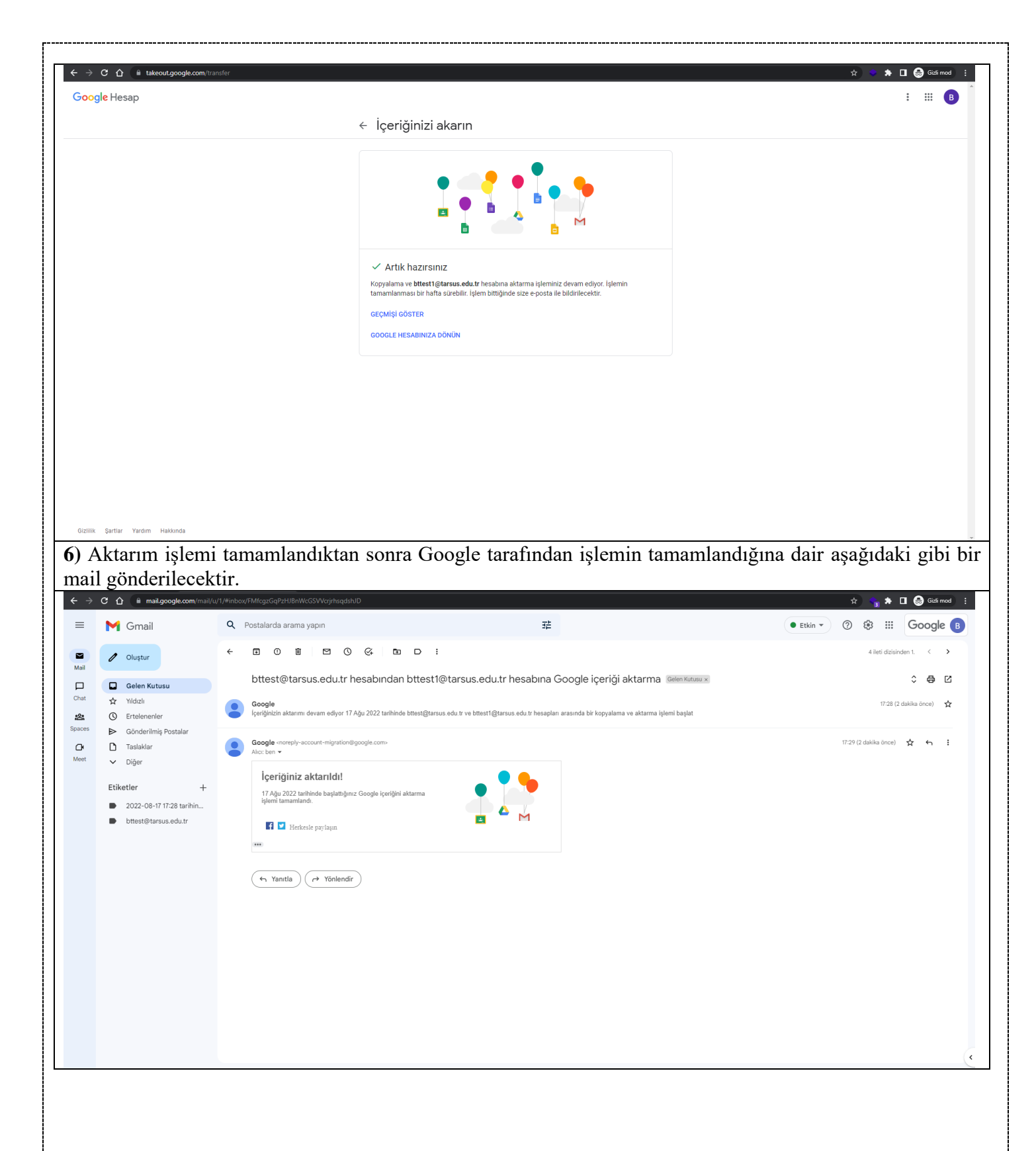

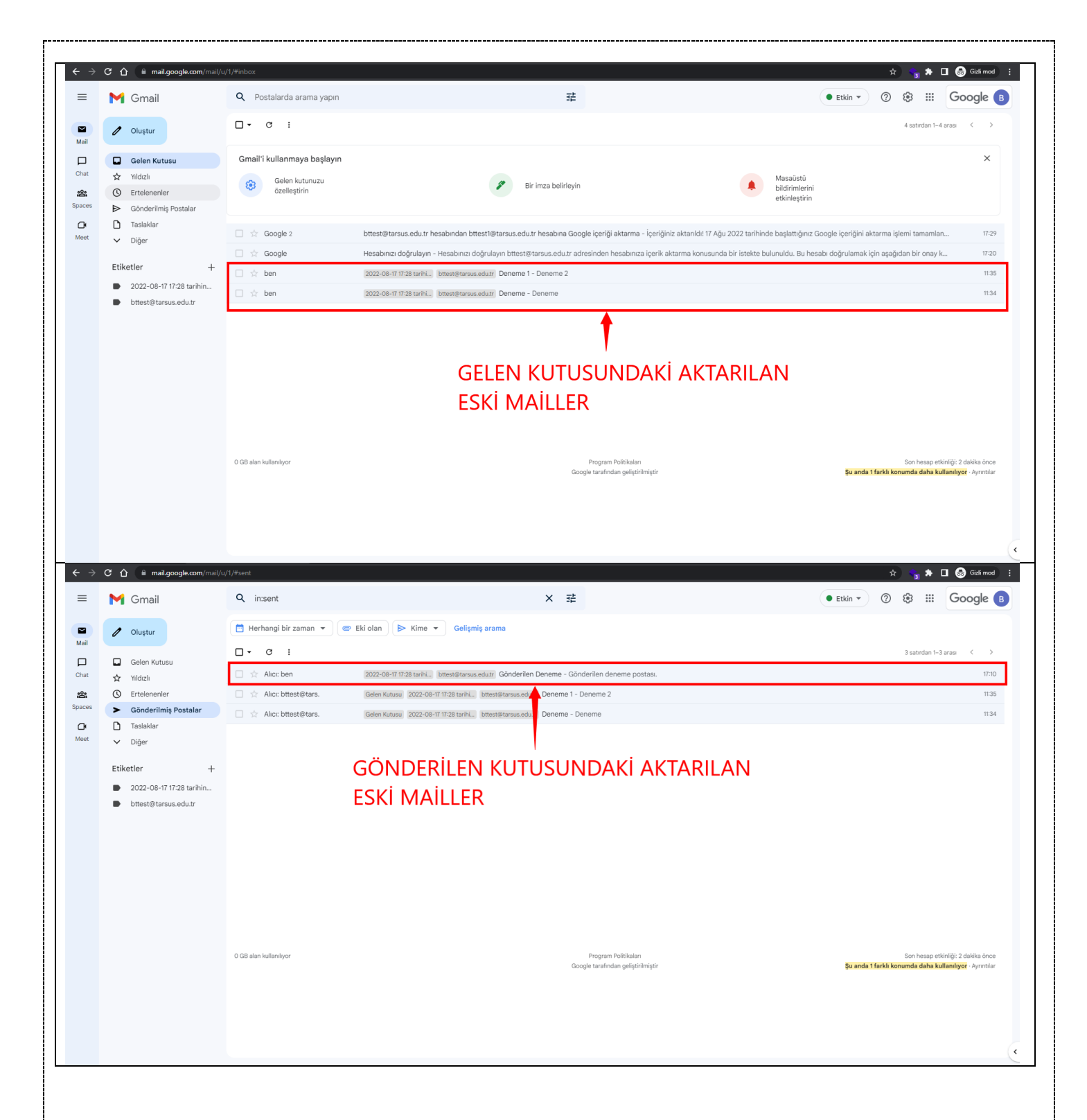

| Drive                 | Q Drive'da arayın         |                             | 2E                     |                | (?) 203                    | ::: Google              |
|-----------------------|---------------------------|-----------------------------|------------------------|----------------|----------------------------|-------------------------|
| - Yeni                | Drive'ım 👻                |                             |                        |                |                            | <b>■</b> ()             |
| Öncelik               | Önerilen                  |                             | _                      |                | Drive'ım                   | ×                       |
| Drive'ım              |                           |                             |                        |                | Aurustilar                 | Calutality              |
| Ortak Drive'lar       |                           |                             |                        |                | Ayıntala                   | EUKITIIK                |
| Benimle paylaşılanlar | 2022 Kontenjanlar.xlsx    | 2022 Kontenjanlar.xlsx.html | AKTARIMI YAPI          | ILAN           |                            | 1                       |
| En son                | Bugün oluşturdunuz        | Bugün oluşturdunuz          | ESKÍ DOSYALA           | R              |                            |                         |
| Çöp kutusu            | Klasörler                 |                             |                        | Ad 🛧           | Aynnalannı görmek için bir | uosya veya klasor seçin |
| Depolama alanı        | bttest@tarsus.edu.tr 2022 |                             |                        |                |                            |                         |
| kullaniliyor          |                           |                             |                        |                |                            |                         |
|                       |                           |                             |                        |                |                            |                         |
|                       |                           |                             |                        |                |                            |                         |
|                       |                           |                             |                        |                |                            |                         |
|                       |                           |                             |                        |                |                            |                         |
|                       |                           |                             |                        |                |                            |                         |
|                       |                           |                             |                        |                |                            |                         |
|                       |                           |                             |                        |                |                            |                         |
|                       |                           |                             |                        |                |                            |                         |
|                       |                           |                             |                        |                |                            |                         |
|                       |                           |                             |                        |                |                            |                         |
| nemli Not             | : Yeni e-posta h          | ıesabınıza giriş y          | aparak aktarım işlemiı | nin tamamla    | ndığını kor                | ntrol ed                |
| im e-posta            | 1 ve dosyalarınız         | zın aktarıldığındı          | an emin olduktan sonra | a işlemi bitir | •ebilirsiniz.              |                         |
| emli Not              | : Yeni e-posta h          | ıesabınıza giriş y          | aparak aktarım işlemiı | nin tamamlaı   | ndığını kor                | ntrol edi               |
| m e-posta             | ve dosyalarınız           | zın aktarıldığındı          | an emin olduktan sonra | a işlemi bitir | •ebilirsiniz.              |                         |
| emli Not              | : Yeni e-posta h          | nesabınıza giriş y          | aparak aktarım işlemiı | nin tamamla    | ndığını kor                | ntrol edi               |
| m e-posta             | ve dosyalarınız           | zın aktarıldığındı          | an emin olduktan sonra | a işlemi bitir | •ebilirsiniz.              |                         |
| emli Not              | : Yeni e-posta h          | ıesabınıza giriş y          | aparak aktarım işlemiı | nin tamamla    | ndığını kor                | ntrol edi               |
| m e-posta             | ı ve dosyalarınız         | zın aktarıldığındı          | an emin olduktan sonra | a işlemi bitir | •ebilirsiniz.              |                         |
| emli Not              | : Yeni e-posta h          | nesabınıza giriş y          | aparak aktarım işlemiı | nin tamamla    | ndığını kor                | ntrol edi               |
| m e-posta             | ve dosyalarınız           | zın aktarıldığındı          | an emin olduktan sonra | a işlemi bitir | •ebilirsiniz.              |                         |
| emli Not              | : Yeni e-posta h          | nesabınıza giriş y          | aparak aktarım işlemiı | nin tamamla    | ndığını kor                | ntrol edi               |
| m e-posta             | ı ve dosyalarınız         | zın aktarıldığındı          | an emin olduktan sonra | a işlemi bitir | •ebilirsiniz.              |                         |
| emli Not              | : Yeni e-posta h          | nesabınıza giriş y          | aparak aktarım işlemiı | nin tamamla    | ndığını kor                | ntrol edi               |
| m e-posta             | ı ve dosyalarınız         | zın aktarıldığındı          | an emin olduktan sonra | a işlemi bitir | •ebilirsiniz.              |                         |
| emli Not              | : Yeni e-posta h          | nesabınıza giriş y          | aparak aktarım işlemiı | nin tamamla    | ndığını kor                | ntrol edi               |
| m e-posta             | ı ve dosyalarınız         | zın aktarıldığındı          | an emin olduktan sonra | a işlemi bitir | •ebilirsiniz.              |                         |
| emli Not              | : Yeni e-posta h          | nesabınıza giriş y          | aparak aktarım işlemiı | nin tamamla    | ndığını kor                | ntrol edi               |
| m e-posta             | ı ve dosyalarınız         | zın aktarıldığındı          | an emin olduktan sonra | a işlemi bitir | •ebilirsiniz.              |                         |
| emli Not              | : Yeni e-posta h          | nesabınıza giriş y          | aparak aktarım işlemin | nin tamamla    | ndığını kor                | ntrol edi               |
| m e-posta             | ve dosyalarınız           | zın aktarıldığındı          | an emin olduktan sonra | a işlemi bitir | •ebilirsiniz.              |                         |
| emli Not              | : Yeni e-posta h          | nesabınıza giriş y          | aparak aktarım işlemiı | nin tamamla    | ndığını kor                | ntrol edi               |
| m e-posta             | ve dosyalarınız           | zın aktarıldığındı          | an emin olduktan sonra | a işlemi bitir | •ebilirsiniz.              |                         |
| emli Not              | : Yeni e-posta h          | nesabınıza giriş y          | aparak aktarım işlemiı | nin tamamla    | ndığını kor                | ntrol edi               |
| <u>m e-post</u> a     | ve dosyalarınız           | zın aktarıldığındı          | an emin olduktan sonra | a işlemi bitir | •ebilirsiniz.              |                         |
| emli Not              | : Yeni e-posta h          | nesabınıza giriş y          | aparak aktarım işlemiı | nin tamamla    | ndığını kor                | ntrol edi               |
| m e-posta             | ve dosyalarınız           | zın aktarıldığındı          | an emin olduktan sonra | a işlemi bitir | •ebilirsiniz.              |                         |
| emli Not              | : Yeni e-posta h          | nesabınıza giriş y          | aparak aktarım işlemii | nin tamamla    | ndığını kor                | ntrol edi               |
| m e-posta             | ve dosyalarınız           | zın aktarıldığındı          | an emin olduktan sonra | a işlemi bitir | •ebilirsiniz.              |                         |
| emli Not              | : Yeni e-posta h          | iesabınıza giriş y          | aparak aktarım işlemin | nin tamamla    | ndığını kor                | ntrol edi               |
| <u>m e-post</u> a     | ve dosyalarınız           | zın aktarıldığındı          | an emin olduktan sonra | a işlemi bitir | •ebilirsiniz.              |                         |
| emli Not              | : Yeni e-posta h          | nesabınıza giriş y          | aparak aktarım işlemin | nin tamamla    | ndığını kor                | ntrol edi               |
| m e-posta             | ve dosyalarınız           | zın aktarıldığındı          | an emin olduktan sonra | a işlemi bitir | •ebilirsiniz.              |                         |
| emli Not              | : Yeni e-posta h          | nesabınıza giriş y          | aparak aktarım işlemin | nin tamamla    | ndığını kor                | ntrol edi               |
| m e-posta             | ve dosyalarınız           | zın aktarıldığındı          | an emin olduktan sonra | a işlemi bitir | •ebilirsiniz.              |                         |
| emli Not              | : Yeni e-posta h          | nesabınıza giriş y          | aparak aktarım işlemin | nin tamamla    | ndığını kor                | ntrol edi               |
| m e-posta             | ve dosyalarınız           | zın aktarıldığındı          | an emin olduktan sonra | a işlemi bitir | •ebilirsiniz.              |                         |
| emli Not              | : Yeni e-posta h          | nesabınıza giriş y          | aparak aktarım işlemin | nin tamamla    | ndığını kor                | ntrol edi               |
| <u>m e-post</u> a     | ve dosyalarınız           | zın aktarıldığındı          | an emin olduktan sonra | a işlemi bitir | •ebilirsiniz.              |                         |
| emli Not              | : Yeni e-posta h          | nesabınıza giriş y          | aparak aktarım işlemin | nin tamamla    | ndığını kor                | ntrol edi               |
| m e-posta             | ve dosyalarınız           | zın aktarıldığındı          | an emin olduktan sonra | a işlemi bitir | •ebilirsiniz.              |                         |
| emli Not              | : Yeni e-posta h          | nesabınıza giriş y          | aparak aktarım işlemin | nin tamamla    | ndığını kor                | ntrol edi               |
| <u>m e-post</u> a     | ve dosyalarınız           | zın aktarıldığındı          | an emin olduktan sonra | a işlemi bitir | •ebilirsiniz.              |                         |
| emli Not              | : Yeni e-posta h          | nesabınıza giriş y          | aparak aktarım işlemin | nin tamamla    | ndığını kor                | ntrol edi               |
| m e-posta             | ve dosyalarınız           | zın aktarıldığındı          | an emin olduktan sonra | a işlemi bitir | •ebilirsiniz.              |                         |
| emli Not              | : Yeni e-posta h          | nesabınıza giriş y          | aparak aktarım işlemin | nin tamamlar   | ndığını kor                | ntrol edi               |
| <u>m e-post</u> a     | ve dosyalarınız           | zın aktarıldığındı          | an emin olduktan sonra | a işlemi bitir | •ebilirsiniz.              |                         |
| emli Not              | : Yeni e-posta h          | nesabınıza giriş y          | aparak aktarım işlemin | nin tamamlar   | ndığını kor                | ntrol edi               |
| <u>m e-post</u> a     | ve dosyalarınız           | zın aktarıldığındı          | an emin olduktan sonra | a işlemi bitir | ebilirsiniz.               |                         |